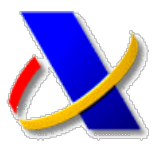

# INCIDENCIAS MAS FRECUENTES EN EL USO DEL DNI ELECTRÓNICO.

A continuación, se relacionan las incidencias más frecuentes en el uso del dni-e.

### ¿Tengo el dnie bloqueado?

Al poner el pin 3 veces incorrectamente se bloquea la tarjeta. Hay que acudir a las oficinas de expedición del dnie a cambiar el pin.

| Seguridad de Windows                    | ٢. |
|-----------------------------------------|----|
| Tarjeta inteligente<br>Escriba su PIN.  |    |
| PIN<br>PIN<br>Más información           |    |
| 😮 La tarjeta inteligente está bloqueada |    |
| Aceptar Cancelar                        |    |

## ¿Tengo el dnie caducado?

En el administrador de certificados se ve la fecha de caducidad del certificado dnie. Para renovar el certificado se debe acudir a las oficinas de expedición de dni, y utilizar el autoservicio de dnie.

| ropósito p                         | planteado:           | <todos></todos>    |                                                                    |                                                        |         |                                                                             |
|------------------------------------|----------------------|--------------------|--------------------------------------------------------------------|--------------------------------------------------------|---------|-----------------------------------------------------------------------------|
| Personal                           | Otras per            | sonas              | Entidades de certificació                                          | n intermedias                                          | Entidad | les de certificac                                                           |
| Emitide<br>Cal                     | o para               |                    | Emitido por<br>AC Componentes I<br>AC FNMT Usuarios<br>AC DNIE 005 | Fecha de exp<br>25/04/2022<br>31/12/2024<br>29/01/2022 | iración | Nombre descr<br><ninguno><br/>HERNANDEZ C<br/><ninguno></ninguno></ninguno> |
|                                    |                      |                    | AC DHIE 005                                                        | 29/01/2022                                             | 1       | <ninguno></ninguno>                                                         |
| Importar                           | r Ex                 | portar             | AC DIVIE 005                                                       | 29/01/2022                                             | Ot      | <ninguno></ninguno>                                                         |
| Importar<br>Propósito<br>Autentica | r Ex<br>is planteadu | portar<br>os del c | AC DNIE 005                                                        | <u>29/01/2022</u>                                      | ot      | <ninguno></ninguno>                                                         |

#### Error 0x80100013 al validar el PIN.

Aplicamos las siguientes soluciones, en el mismo orden:

- 1. Cerrar el navegador completamente, reconectar el lector (con el DNIe), ejecutar como administrador Internet Explorer y reintentar.
- 2. Si persiste el error, probar con otro lector u otro equipo o Navegador.

En los casos más persistentes es necesario acudir a una oficina de expedición para cambiar el PIN.

#### No detecta el dnie. Error 403.

Instale el modulo criptográfico del dnie electrónico. Póngase en contacto con el centro de consultas informáticas de la Agencia Tributaria llamando al 917575777.

También puede contactar con el centro de atención de usuarios del dni electrónico por correo electrónico en la dirección sac@dnielectronico.es o llamando al teléfono 902.364.444.

Contacto con la FNMT.

Teléfonos de contacto para Certificado de Persona Física: 917406982 / 917040191

Correo electrónico para Certificado de Persona Física: ceres@fnmt.es

#### Sofware necesario para el uso del dni-e.

Navegadores recomendados:

Microsoft Edge, Internet Explorer, Chrome.

Sistemas Operativos recomendados:

Windows 10.

• Instalación autofirma.

Ir al portal

https://firmaelectronica.gob.es/Home/Descargas.html

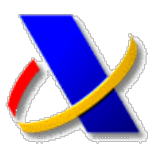

# AutoFirma v1.6.5 (30/04/2019)

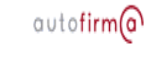

Aplicación de firma electrónica desarrollada por el Ministerio de Hacienda y Administraciones Públicas. Al poder ser ejecutada desde el navegador, permite la firma en páginas de Administ Electrónica cuando se requiere la firma en un procedimiento administrativo.

- > AutoFirma para Windows 32 bits
- > AutoFirma para Windows 64 bits
- › AutoFirma para Linux
- AutoFirma para Mac

Seleccionar la opción según el sistema operativo

• Instalación módulo criptográfico dnie

Si en Windows 10 no reconoce el lector, se recomienda instalar el módulo criptográfico.

Ir al portal

https://www.dnielectronico.es/PortalDNIe/

En el área de descargas seleccionar Windows.

| Área de descargas |  |
|-------------------|--|
| >> Formularios    |  |
| >> DNIeRemote     |  |
| Windows           |  |

Seleccionar el sistema de 32 o 64 bits.

- Sistemas Windows de 32 bits. Compatible con sistema
- Sistemas Windows de 64 bits. Compatible con sistema

Hacer click en el Smart Card Minidriver.

Smart Card Minidriver para windows

Existen versiones del módulo criptográfico para otros sistemas operativos (Linux y MacOs)